# Setting Up Wi-Fi in pfSense

Configuration Guide

Please follow the below mentioned steps to setup wireless interface in pfSense 2.4.X:

- 1. Add wireless interface
- 2. Assign newly created wireless interface
- 3. Configure the interface
- 4. Configure DHCP for the interface
- 5. Allow the Wi-Fi interface traffic through the firewall.

#### 1. Add wireless interface

Select "interfaces" from the top left-hand corner then go for "Assignments".

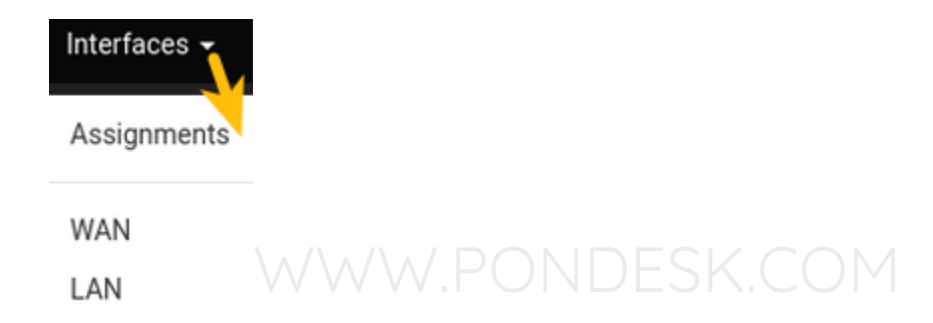

#### 2. Assign newly created wireless interface

Select "wireless" then select "add".

| Interface Assignments | Interface Groups | Wireless | VLANs | QinQs       | PPPs | GREs | GIFs | Bridges | LAGGs   |       |
|-----------------------|------------------|----------|-------|-------------|------|------|------|---------|---------|-------|
|                       |                  | 2        |       |             |      |      |      |         |         |       |
| Wireless Interfaces   |                  | <u> </u> |       |             |      |      |      |         |         |       |
| Interface             | Mo               | de       |       | Description |      |      |      |         | Actions |       |
|                       |                  |          |       |             |      |      |      |         |         | + Add |

# 3. Configure the interface

"Enable the interface" by putting a checkmark. Provide the necessary description. Select the configuration type as "IPv4". Leave "mac, mtu, mss, speed and duplex" as blank.

| Interfaces / WIFI       | (ath0_wlan0)                                                                                                    | 寺 Lai 😡                                 |
|-------------------------|----------------------------------------------------------------------------------------------------|-----------------------------------------|
| General Configuratio    | n                                                                                                    |                                         |
| Enable                  | C Enable interface                                                                                                    |                                         |
| Description             | WIFI<br>Enter a description (name) for the interface here.                                                                                                    |                                         |
| IPv4 Configuration Type | Static IPv4 *                                                                                                    |                                         |
| IPv6 Configuration Type | None                                                                                                    |                                         |
| MAC Address             | INCONTRACTOR<br>This field can be used to modify ("spoop") the MAC address of this interface.<br>Enter a MAC address in the following format: XX:XX:XX:XX:XX:XX:XX:XX:XX:XX:XX:XX:XX                                      |                                         |
| МТО                     | If this field is blank, the adapter's default MTU will be used. This is typically 1500 bytes but can vary in some cli                                                                                                    | cumstances.                             |
| MSS                     | If a value is entered in this field, then MSS clemping for TCP connections to the value entered above minus 40 f                                                                                                    | (TCP/IP header size) will be in effect. |
| Speed and Duplex        | Default (no preference, typically autoselect)<br>Explicitly set speed and duplex mode for this interface.<br>WARNING: MUST be set to autoselect (automatically negotiate speed) unless the port this interface connects i | to has its speed and duplex forced.     |

#### Now assign an IP address to the interface.

| IPv4 Address         | 172.16.18.1                                                                 |                                                              |                                 |                                                               | 1                            | 24     | * |
|----------------------|-----------------------------------------------------------------------------|--------------------------------------------------------------|---------------------------------|---------------------------------------------------------------|------------------------------|--------|---|
| Pv4 Upstream gateway | None                                                                        |                                                              | ٠                               | + Add a new gateway                                           |                              |        |   |
|                      | If this interface is an Internet conr<br>On local area network interfaces t | section, select an existing Ga<br>he upstream gateway should | iteway from t<br>J be "none". G | he list or add a new one using<br>ateways can be managed by c | the "Add" bu<br>licking here | itton. |   |

Now we need to configure the Wi-Fi settings for connectivity. Select the standard as "802.11 ng".

| Common Wireless Co              | onfiguration - Settings apply to                                                           | o all wireless networks on ath0.                                                                                                    |  |
|---------------------------------|--------------------------------------------------------------------------------------------|----------------------------------------------------------------------------------------------------|--|
| Persist common settings         | Preserve common wireless confi                                                             | guration through interface deletions and reassignments.                                                                                                    |  |
| Standard                        | 802.11ng                                                                                   | *)                                                                                                    |  |
| 802.11g OFDM<br>Protection Mode | Off<br>For IEEE 802.11g, use the specified t                                               | rechnique for protecting OFDM frames in a mixed 11b/11g network                                                                                                    |  |
| Channel                         | 11b/g/n - 3<br>Logend: wireless standards - channel<br>Not all channels may be supported b | <ul> <li>▼</li> <li>I # (frequency @ max TX power / TX power allowed in reg. domain)</li> <li>by some cards. Auto may override the wireless standard selected above.</li> </ul> |  |
| Distance setting (meters)       | This field can be used to tune ACK/C                                                       | 2TS timera to fit the distance between AP and Client                                                                                                    |  |

Leave the "802.11 OFDM Protection Mode" off select channel as per your requirement but channels "1, 6 and 11" are non-overlapping channels which are recommended if you are planning to install Access Points in a multi-story building or an apartment and leave the distance setting as blank.

| ulatory Settings                                                                                                    |                                                                                                    |                                                                                                    |  |  |  |  |  |
|----------------------------------------------------------------------------------------------------|----------------------------------------------------------------------------------------------------|----------------------------------------------------------------------------------------------------|--|--|--|--|--|
| Regulatory domain                                                                                                    | Default                                                                                                    |                                                                                                    |  |  |  |  |  |
|                                                                                                    | Some cards have a default that is not recogi<br>settings to work                                                                                                    | nized and require changing the regulatory domain to one in this list for the changes to other regulatory                                                      |  |  |  |  |  |
| Country                                                                                                    | United Kingdom                                                                                                    |                                                                                                    |  |  |  |  |  |
|                                                                                                    | Any country setting other than "Default" will                                                                                                    | Any country setting other than "Default" will override the regulatory domain setting                                                                          |  |  |  |  |  |
| Location                                                                                                    | Indoor                                                                                                    |                                                                                                    |  |  |  |  |  |
|                                                                                                    | All wireless networks on this interface will b<br>codes may not be allowed by some cards. T                                                                                                    | e temporarily brought down when changing regulatory settings. Some of the regulatory domains or cou                                                           |  |  |  |  |  |
| work-Specific Wi                                                                                                    | reless Configuration                                                                                                    | hese settings may not be able to add additional channels that are not already supported.                                                                      |  |  |  |  |  |
| work-Specific Wir<br>Mode                                                                                            | reless Configuration                                                                                                    | nese settings may not be able to add additional channels that are not already supported.                                                                      |  |  |  |  |  |
| work-Specific Wir<br>Mode<br>SSID                                                                                    | reless Configuration Access Point TEST1                                                                                                    | hese settings may not be able to add additional channels that are not already supported.                                                                      |  |  |  |  |  |
| work-Specific Wir<br>Mode<br>SSID<br>Minimum wireless                                                                | reless Configuration Access Point TEST1 Any                                                                                                    | nese settings may not be able to add additional channels that are not already supported.                                                                      |  |  |  |  |  |
| work-Specific Wi<br>Mode<br>SSID<br>Minimum wireless<br>standard                                                     | reless Configuration Access Point TEST1 Any When operating as an access point, allow or to associate)                                                                                                    | nese settings may not be able to add additional channels that are not already supported.                                                                      |  |  |  |  |  |
| work-Specific Wir<br>Mode<br>SSID<br>Minimum wireless<br>standard<br>Allow intra-BSS                                 | reless Configuration Access Point TEST1 Any When operating as an access point, allow or to associate) Allow packets to pass between wireless                                                                                                    | nese settings may not be able to add additional channels that are not already supported.                                                                      |  |  |  |  |  |
| work-Specific Wir<br>Mode<br>SSID<br>Minimum wireless<br>standard<br>Allow intra-BSS<br>communication                | reless Configuration Access Point TEST1 Any When operating as an access point, allow or to associate) Allow packets to pass between wireless Provides extra security by isolating clients s                                                                                                    | inese settings may not be able to add additional channess that are not already supported.                                                                     |  |  |  |  |  |
| work-Specific Wir<br>Mode<br>SSID<br>Minimum wireless<br>standard<br>Allow intra-BSS<br>communication<br>Enable WIME | reless Configuration Access Point TEST1 Any When operating as an access point, allow or to associate) Allow packets to pass between wireless Provides extra security by isolating clients s Provides extra security by isolating clients s Provides extra security b | <ul> <li>nese settings may not be able to add additional channels that are not already supported.</li> <li> <ul> <li> <ul> <li></li></ul></li></ul></li></ul> |  |  |  |  |  |

Keep the regulatory domain as "default". Select the appropriate "country" and location as "indoor". Select the "Mode" as "Access Point". Choose an appropriate SSID for broadcast. Set the "minimum wireless standard to "Any". Allow intra-BSS communication unchecked and enable "WME".

Now for the wireless security enable "WPA", set the "WPA Pre-Shared Key", mode as "both", WPA Key Management Mode as "Pre-Shared Key", WPA Pairwise "AES (recommended)".

| WPA                                                                                                    |                                                                                                    |                                                                                                    |                                                                                                    |
|----------------------------------------------------------------------------------------------------|----------------------------------------------------------------------------------------------------|----------------------------------------------------------------------------------------------------|----------------------------------------------------------------------------------------------------|
| Enable                                                                                                    | 🗷 Enable WPA                                                                                                    |                                                                                                    |                                                                                                    |
| WPA Pre-Shared Key                                                                                                | 11223344                                                                                                    |                                                                                                    |                                                                                                    |
|                                                                                                    | WPA Passphrase must be between 8 ar                                                                                                    | nd 63 characters long                                                                                              |                                                                                                    |
| WPA mode                                                                                                    | Both                                                                                                    | •                                                                                                    |                                                                                                    |
| WPA Key Management<br>Mode                                                                                        | Pre-Shared Key                                                                                                    |                                                                                                    |                                                                                                    |
| WPA Pairwise                                                                                                    | AES (recommended)                                                                                                    | •                                                                                                    |                                                                                                    |
| Group Key Rotation                                                                                                | 60                                                                                                    |                                                                                                    |                                                                                                    |
|                                                                                                    | Time between group rekey events, spec                                                                                                    | fied in seconds. Allowed values are 1-9999. Mi                                                                     | ust be shorter than Master Key Regeneration time                                                                   |
| Group Master Key                                                                                                  | 3600                                                                                                    |                                                                                                    |                                                                                                    |
| Regeneration                                                                                                    | Time between GMK rekey events, speci                                                                                                    | fied in seconds. Allowed values are 1-9999. Mu                                                                     | st be longer than Group Key Rotation time                                                                          |
|                                                                                                    |                                                                                                    |                                                                                                    |                                                                                                    |
| Strict Key Regeneration                                                                                           | Force the AP to rekey whenever a clip                                                                                                    | ent disassociates                                                                                                  |                                                                                                    |
| Strict Key Regeneration<br>802.1x RADIUS Optio                                                                    | Force the AP to rekey whenever a clina.                                                                                                    | ent disassociates                                                                                                  |                                                                                                    |
| Strict Key Regeneration<br>802.1x RADIUS Optic<br>IEEE802.1X                                                      | <ul> <li>Force the AP to rekey whenever a cline</li> <li>Enable 802 1X authentication</li> </ul>                                                                                                    | ent disassociates                                                                                                  |                                                                                                    |
| Strict Key Regeneration<br>802.1x RADIUS Optic<br>IEEE802.1X                                                      | Force the AP to rekey whenever a cl  The second second se | ent disassociates<br>PA box' is checked                                                                            |                                                                                                    |
| Strict Key Regeneration<br>802.1x RADIUS Optio<br>IEEE802.1X<br>Primary 802.1X server                             | Force the AP to rekey whenever a cline  Force the AP to rekey whenever a cline  Force | ent disassociates<br>PA box' is checked<br>Port                                                                    | Shared Secret                                                                                                    |
| Strict Key Regeneration<br>802.1x RADIUS Optio<br>IEEE802.1X<br>Primary 802.1X server                             | Force the AP to rekey whenever a clins  File Enable 802.1X authentication  This option requires that the "Enable W  IP Address IP address of the RADIUS server                                                                                                    | PA box' is checked<br>Port<br>Server auth port. Default is 1812                                                    | Shared Secret<br>RADIUS Shared secret for this firewall                                                            |
| Strict Key Regeneration<br>802.1x RADIUS Optio<br>IEEE802.1X<br>Primary 802.1X server<br>Secondary 802.1X server  | Force the AP to rekey whenever a cline  Finable 802.1X authentication  This option requires that the 'Enable W  Address  P address of the RADIUS server  P Address                                                                                                    | ent disassociates PA box' is checked Port Server auth port. Default is 1812 Port                                   | Shared Secret<br>RADIUS Shared secret for this firewall<br>Shared Secret                                           |
| Strict Key Regeneration<br>802.1x RADIUS Option<br>IEEE802.1X<br>Primary 802.1X server<br>Secondary 802.1X server | Force the AP to rekey whenever a clins     Enable 802.1X authentication     This option requires that the 'Enable W     IP Address     IP address of the RADIUS server     IP Address     IP address of the RADIUS server                                                                                                    | ent disassociates PA box' is checked Port Server auth port. Default is 1812 Port Server auth port. Default is 1812 | Shared Secret<br>RADIUS Shared secret for this firewall<br>Shared Secret<br>RADIUS Shared secret for this firewall |

Now save the configuration.

# 4. Configure DHCP Server

Go to "services" then select "DHCP Server". Here you will find your newly created interface. Select it and click on the check box "Enabled DHCP Server" on the new interface.

| Services / DHCP       | C 🖲 🗄 🔚 🖯                                                                                                    |  |
|-----------------------|----------------------------------------------------------------------------------------------------|--|
| LAN WIFI              |                                                                                                    |  |
| General Options       |                                                                                                    |  |
| Enable                | Enable DHCP server on WiFI interface                                                                                                    |  |
| BOOTP                 | Ignore BOOTP queries                                                                                                    |  |
| Deny unknown clients  | Only the clients defined below will get DHCP leases from this server.                                                                                                 |  |
| Ignore denied clients | Denied clients will be ignored rather than rejected. This option is not compatible with failover and cannot be enabled when a Failover Peer IP address is configured. |  |

Scroll down and specify the IP address range for wireless clients.

| Subnet          | 172.16.18.0                          |               |  |  |  |
|-----------------|--------------------------------------|---------------|--|--|--|
| Subnet mask     | 255.255.255.0                        |               |  |  |  |
| Available range | 17216/18/1 · 17216/18254 PONDESK.COM |               |  |  |  |
| Range           | 172.16.18.100                        | 172.16.18.254 |  |  |  |
|                 | From                                 | То            |  |  |  |

Now save the configuration.

# 5. Allow the Wi-Fi interface traffic through firewall

Go to "Firewall" then select "Rules".

| Fir  | ewa    | II / Rules / | WIFI         |        |      |             |      |         |       |          |              | き風 🗆 (        |
|------|--------|--------------|--------------|--------|------|-------------|------|---------|-------|----------|--------------|---------------|
| Flor | ating  | WAN          | LAN 4G W     | -<br>- |      |             |      |         |       |          |              |               |
| Kui  | ies (D | States       | Protocol     | Source | Port | Destination | Port | Gateway | Queue | Schedule | Description  | Actions       |
| 8    | ~      | 5 /8.39 MiB  | IPv4 TCP/UDP |        | •    | *           |      | •       | none  |          |              | 1/00t         |
|      |        |              |              |        |      |             |      |         |       | 1 m 1    | Add 📋 Delete | 🖹 Save 🕇 Sepa |

Now select the newly created interface and select "Add".

| Firewall / Rules / | Edit                                                                                                    | ž 🕅 💷 O                                                                                                    |
|--------------------|----------------------------------------------------------------------------------------------------|----------------------------------------------------------------------------------------------------|
| Edit Firewall Rule |                                                                                                    |                                                                                                    |
| Action             | Pasa                                                                                                    |                                                                                                    |
|                    | Choose what to do with packets that match the criteria specific<br>Hint: the difference between block and reject is that with reject<br>whereas with block the packet is dropped aliently. In either cas | ied below.<br>It, a packet (TCP RST or ICMP port unreachable for UDP) is returned to the sender,<br>se, the original packet is discarded. |
| Disabled           | III Disable this rule                                                                                                    |                                                                                                    |
|                    | Set this option to disable this rule without removing it from the                                                                                                    | e list.                                                                                                    |
| Interface          | with                                                                                                    | *                                                                                                    |
|                    | Choose the interface from which packets must come to match                                                                                                    | h this rule.                                                                                                    |
| Address Family     | IPv4                                                                                                    |                                                                                                    |

Set the action to "Pass", interface should be "wifi or wireless", address family "IPv4" and protocol should be "TCP/UDP". Source should be "Wifi or wireless net".

| Prote  | locol | TCP/UDP<br>Choose which IP protocol this n                                               | • vie should match.                                                |          |                |   |              |
|--------|-------|------------------------------------------------------------------------------------------|--------------------------------------------------------------------|----------|----------------|---|--------------|
| Source |       |                                                                                          |                                                                    |          |                |   |              |
| Sou    | urce  | Invert match.  Digitize Attended  The Source Port Range for a co its default value, any. | WIFI net<br>PONDES<br>sunnection is typically random and almost ne | • K. C ( | Source Address | / | •<br>main at |

Destination should be "Any" as we wish to let the traffic go to the Internet. Provide a description as per your requirement while creating the rule in the "description" section then save the rule. You are good to go now.

# THANK YOU

--

# PONDESK SUPPORT TEAM

https://www.pondesk.com